# PRE-ADMISSIONS BACKGROUND CHECK

How to set up your initial background check in Castlebranch

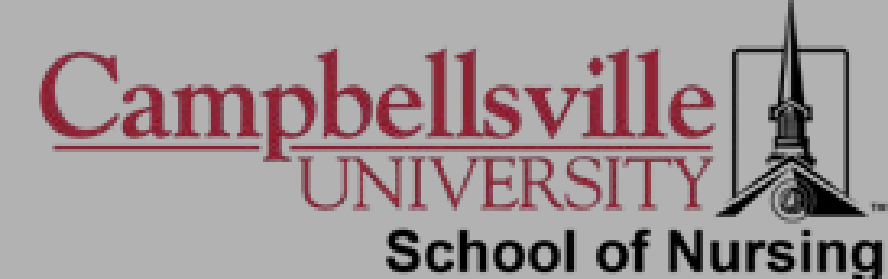

# THINGS YOU NEED

- Make sure you are using Google Chrome as your internet browser any time you are accessing CastleBranch
- Have your unique package code handy
- If you do not have your SSN memorized you will need that information
- Your SRNA License Number
- Have your credit/debit card information at hand.
  - Cost of this background check is \$60.00 and is non-refundable
- If you have a Campbellsville University email address, you must use this to set up your account. If you do not, you can change the associated email once you are accepted into the program.
- Please be sure to remember what email you use to set up your myCB account because if you are accepted into the program, you will be required to access this program regularly

### PLACING YOUR INITIAL ORDER

- Using Google Chrome as your browser, go to <u>www.castlebranch.com</u>
- At the top right corner of the screen, select "Place Order"

| CB CastleBranch | ABOUT CASTLEBRANCH |                                        | COVID-19                                       | PLACE ORDER SIGN I | IN CONTACT US Q |
|-----------------|--------------------|----------------------------------------|------------------------------------------------|--------------------|-----------------|
|                 |                    | OVERVIEW WORKFORCE                     | HIGHER EDUCATION HEA                           | LTH CARE           |                 |
| $\odot$         |                    | Order above and entering<br>Close this | package code <b>LX91realid</b><br>notification |                    |                 |
|                 | 10                 |                                        |                                                |                    |                 |
|                 | We believe         | in a worry-                            | free path t                                    | o the best         | CASE OF A       |
|                 |                    | EMPL                                   | OYEE                                           | 1                  |                 |
|                 |                    | for your org                           | anization.                                     |                    |                 |

### PACKAGE CODE

- Enter your unique package code
  - Remember, package codes are unique to you and should not be shared or reused. If you think there is a mistake with your code, please reach out for assistance before attempting to reorder. This could cause double charges etc.
- Make sure package codes are entered exactly as they are given to you (spaces, capitalization, etc.)
- Click "Submit"

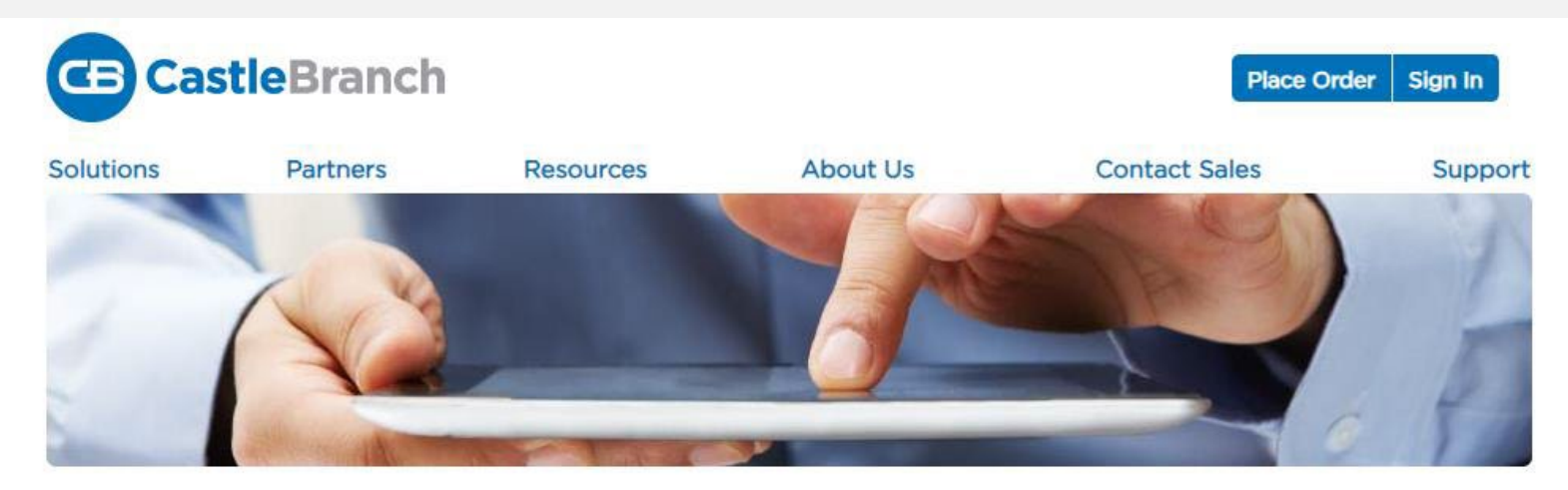

Ordering your own background check? Please enter the organization's package code.

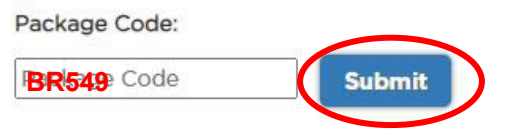

School Administrators and Employers, log in to your Administrator Portal to view and manage your students and applicants and their orders.

If you do not know the package code, please contact Customer Service at (888) 723-4263 or customerservice@castlebranch.com

| Careers<br>North Carolina Services | Non-student<br>Background Checks<br>Dispute Accuracy of My | Pay Bill<br>Site Map  |            |
|------------------------------------|------------------------------------------------------------|-----------------------|------------|
| Skills Test                        | Background Check<br>View Background<br>Check               | Disclaimer<br>Privacy | ACCREDITED |

### TERMS AND CONDITIONS

- Review the package contents, as well as the "Terms and Conditions of Use"
- Check the box stating that you agree to those terms
- Click Continue

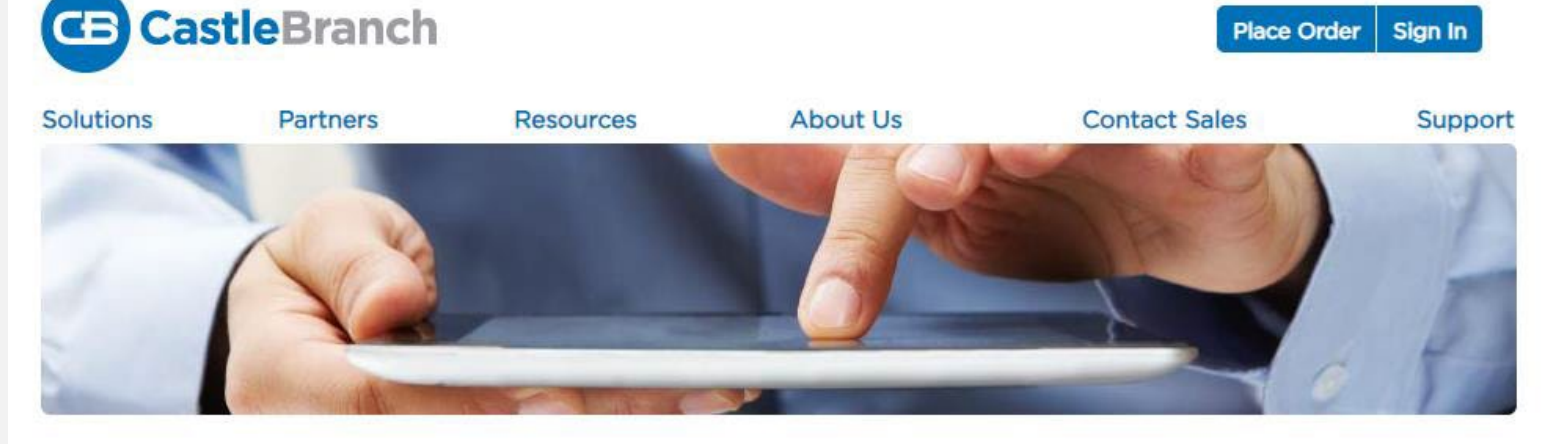

#### Please review

Campbellsville University - Pre-Admissions includes the following package contents:

#### Package: BT68

Statewide Crimina Nationwide Healthcare ⊢raud And Abuse Scan Nationwide Record Indicator Alias with SOI Social Security Alert

Residency History

Package Cost: \$60.00

#### Additional Information

The package above includes a statewide search within the state listed. If additional counties are found associated with your name outside the state, they will be searched for no additional charge.

Click the button below to continue your order and create your myCB account. You will access your account to manage your order and view your results. If you already have a myCB account, you will have the option to log in.

✓ I have read, understand and agree to the Terms and Conditions of Use.

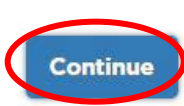

### I. PERSONAL INFORMATION

- Complete the required Personal Information
- If you have a Campbellsville University email address please enter that on the email line. If you do not, use your personal email, and you can change this upon acceptance into the university/program
- Click "Next"

#### Place Order: Chat With Us 1 PERSONAL INFORMATION Legal First Name: Legal Middle Name: No Middle Name As the applicant, I certify that I do not have a legal middle name. Alternatively, if I am placing this order on behalf of the applicant, I certify to the best of my knowledge, that the applicant does not have a legal Legal Last Name: Suffix: $\sim$ Phone: Alt Phone: Important: The email address you provide will be used for important order communication. Please enter your valid email address and look for an immediate confirmation email after submitting your order. If you do not see your confirmation email please check your SPAM or Junk folder. Email Address: Confirm Email: Country: ~ Address 1:\* Address 2: City: State<sup>1</sup> Zip Code:

O Graduate

If you are not a US citizen and therefore do not have a Social Security Number, please enter 111-11-1111 to proceed with your order

Next

\* Indicates required information

PERSONAL IDENTIFIERS

STUDENT INFORMATION

O Male

 $\sim$ 

O Female

O Undergraduate

 $\vee$  1

Social Security Number

Sex:

Designation:

Degree/Certification: Expected Date of Graduation:

# CASTLEBRANCH ACCOUNT

- Remember to use your
   Campbellsville University email address if you have one
- Please put your password somewhere you can access it. You will not create a new profile upon admittance, so you need to be able to access this existing profile throughout the program
- Select "Create Account"

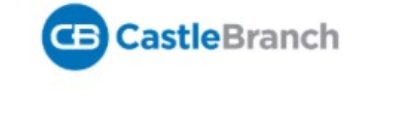

### **Place Order:**

\*All of the form fields are required

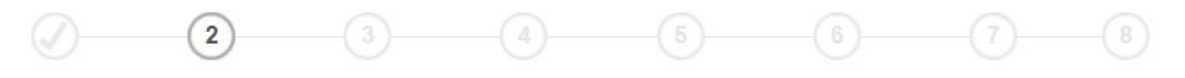

CastleBranch is committed to securely storing your information. As shown below, your myCB username is your email address. Please create a password. These credentials will be required to access your account in the future.

Email Address:

This email address is your username.

• Username:

Password:

Passwords are case-sensitive and must be at least 8 characters long.

Create Account

### VERIFY INFORMATION

- These are all of the database checks that CastleBranch will be running in this initial background check
- Verify that all information on this page is accurate
- Once you have verified the information, click "Next"

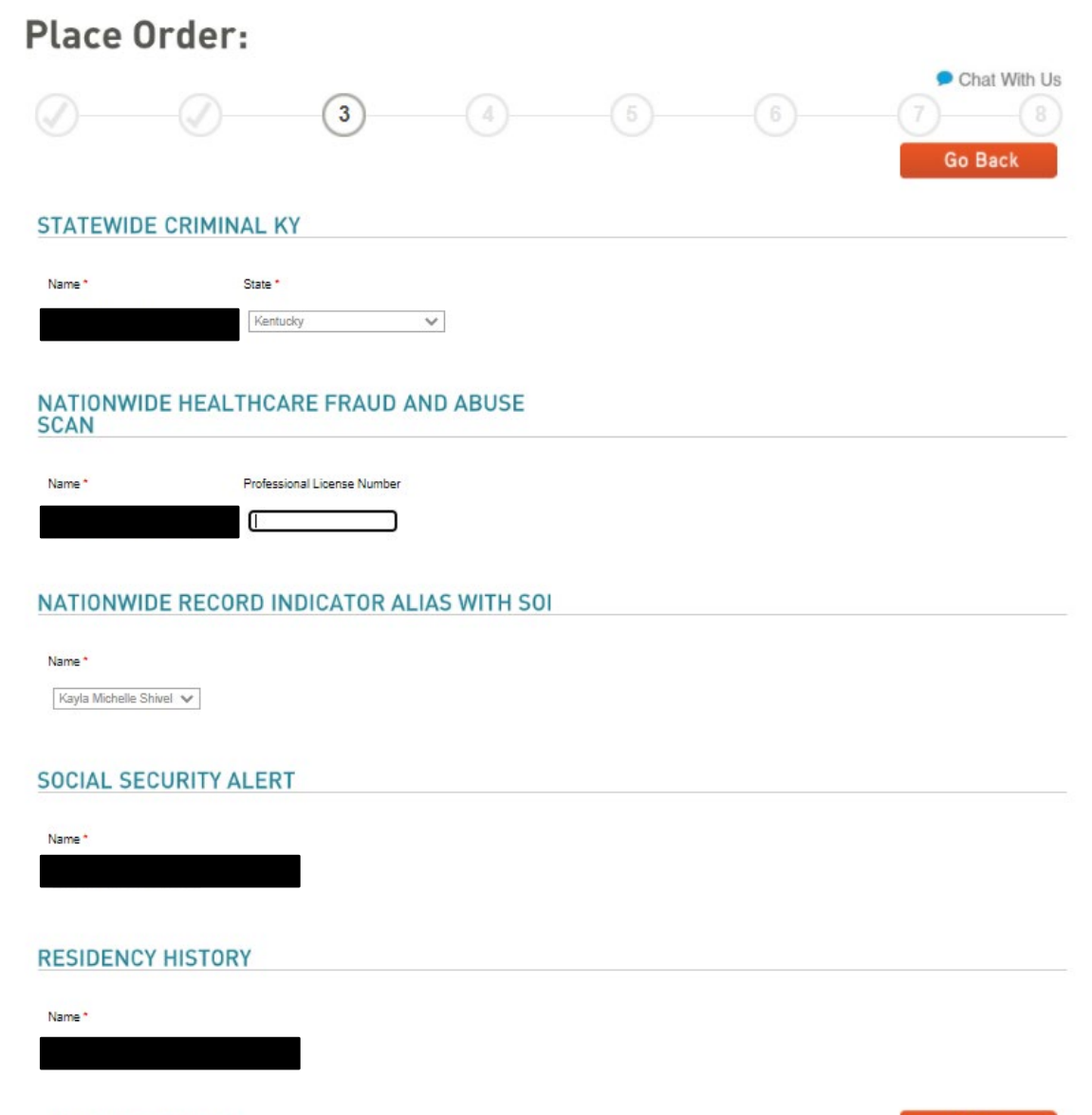

# CASTLEBRANCH BADGE

- You will not need a CastleBranch badge while enrolled in our program
- Select "No thanks, continue with my order"
- Then click "Next"

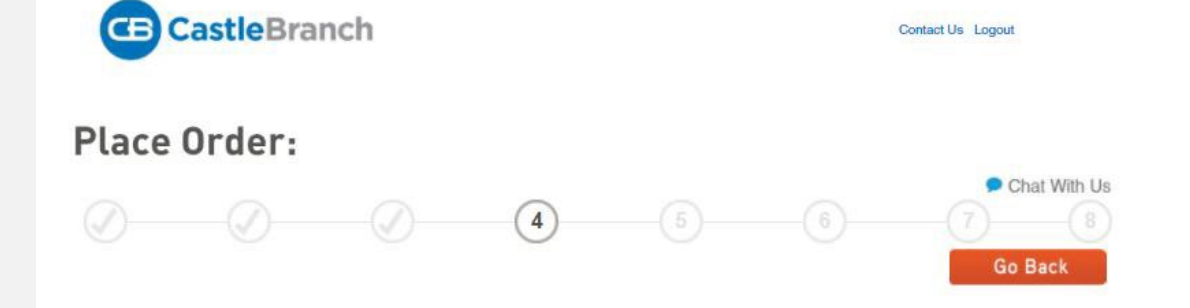

#### CastleBranch Badge

The CastleBranch badge<sup>III</sup> gives YOU the POWER to share your background check results<sup>III</sup> at any time with any one, saving you the costs and hassle of repeating background check requirements.

#### Why order the CastleBranch badge?

#### Save Money

Don't pay twice for a background check! Most volunteer organizations, clinical sites and employers require background checks. Proving you've already completed one could save you hundreds of dollars.

#### Prepare for YOUR Future

Get in front of the line for a job. In today's struggling job market, proving that you have already completed a background check gives you the advantage over your competition.

Stay in Compliance From hospitals to schools to volunteer activities to clinical sites, prove your background check compliance at a glance, without a hassle.

#### OYes! Please add a CastleBranch badge to my order for \$12.00

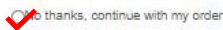

1. Badge applies to the current order. Please see the Order Summary page (next) for details.

2. Immunization records cannot be shared via the CastleBranch badge...

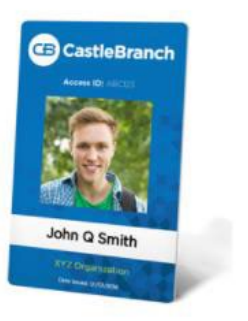

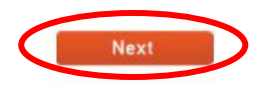

### ORDER REVIEW

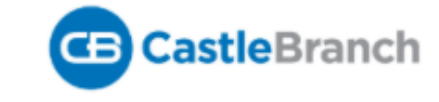

### Place Order:

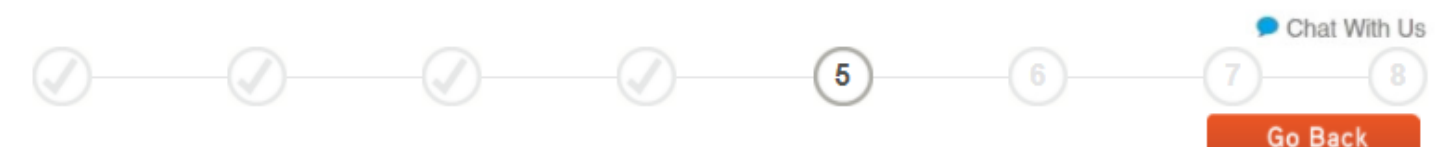

## • Review all information

- Remember, the \$60.00 fee is non-refundable. If there is an error in information you will have to pay for a new background check
- Select "Next"

#### **ORDER REVIEW** School Name: Campbellsville University - Pre-Admissions CAC: Personal Information: Your Name: DOB: SSN: ORDER INCLUDES BT68 Statewide Criminal KY - Name: State: KY Nationwide Healthcare Fraud And Abuse Scan - Name: Nationwide Record Indicator Alias with SOI 0 - Name Social Security Alert - Name 0

- Name

Residency History

Total Price: \$80.00

### PAYMENT

### SELECT PAYMENT TYPE

### COMPLETE ALL REQUIRED PAYMENT INFORMATION

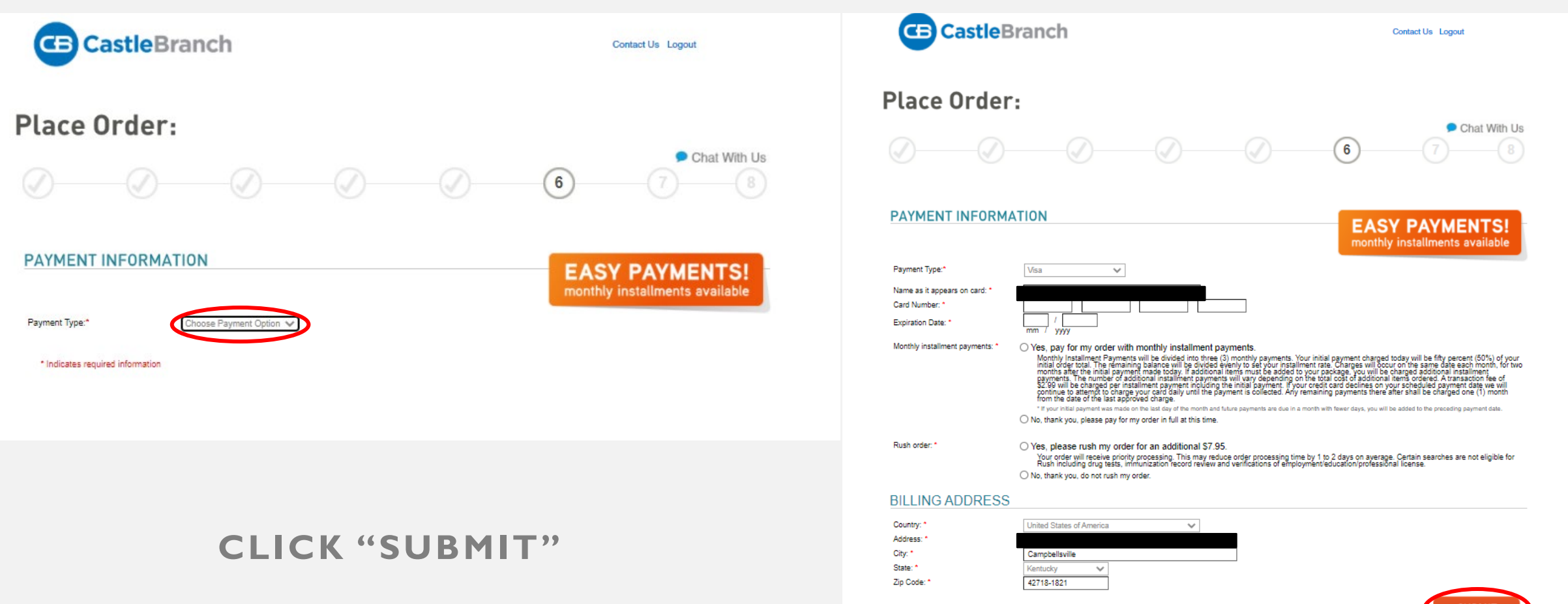

\* Indicates required information

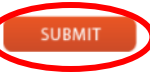

## FINAL STEPS

- Once your payment has processed, you will receive a payment confirmation receipt via email. Save a copy of that receipt to your desktop.
- You will be required to provide proof of this receipt with your Pre-Admissions packet
- Once your background check has been completed, results will go directly to the School of Nursing Clinical Regulatory & Compliance Administrative Coordinator for review by the admissions panel during the application process
- You will also receive a copy of the results via email

### RESOURCES

 Remember if you have any questions or concerns to please reach out to Mrs.Vale, Mrs. Marlow, or CastleBranch Support

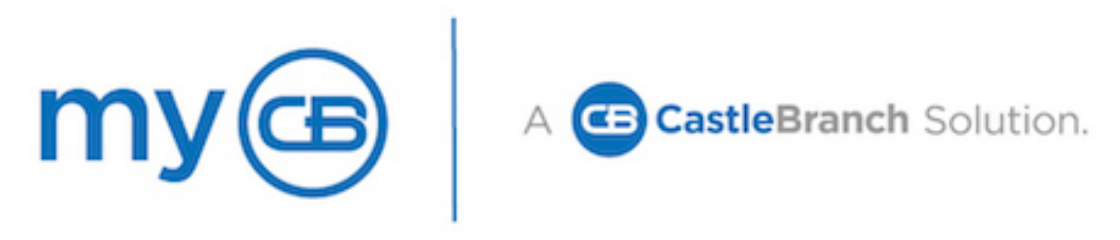

Our team looks forward to taking your call. Please have your username (email address) available.

Call: 888.723.4263

Hours of Operation:

Monday - Thursday: 8:00am - 8:00pm ET Friday: 8:00am - 6:30pm ET

### Mrs. Brooke Marlow

Clinical Regulatory & Compliance Administrative Coordinator

tbmarlow@campbellsville.edu

(270)789-5154

Mrs. Rhonda Vale

Clinical Coordinator

rgvale@campbellsville.edu (270)789-5383